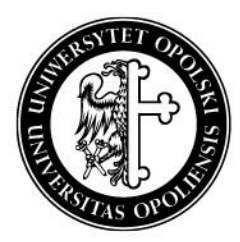

### UNIWERSYTET O P O L S K I

# mLegitymacja studencka

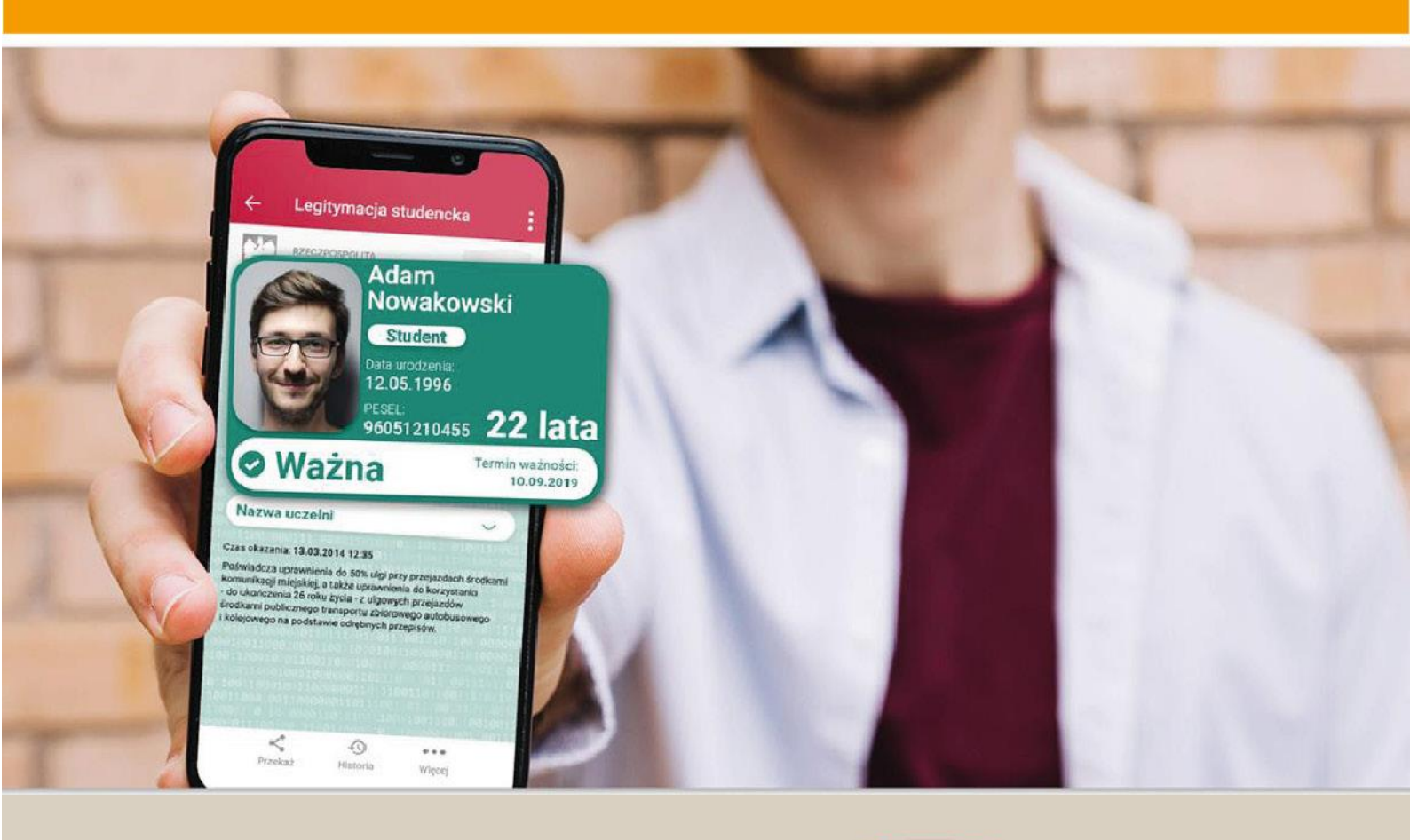

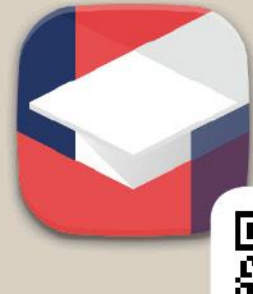

Pobierz mnie! Mobilny USOS

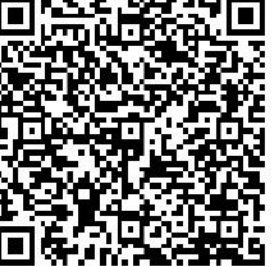

www.centrum.uni.opole.pl

## Studencka mLegitymacja

Studencka mLegitymacja czyli legitymacja studencka w telefonie. Jest to mobilna wersja elektronicznej legitymacji studenckiej, która jest prawnie akceptowana w Polsce.

Wydawana jest na wniosek studenta za pośrednictwem modułu mLegitymacja w USOSweb lub mUSOS.

Warunkiem koniecznym, jest posiadanie ważnej plastikowej legitymacji studenckiej; mLegitymacja nie zastępuje ELS.

O mLegitymację mogą ubiegać się osoby, które:

- posiadają status aktywnego studenta,
- mają ważną legitymację studencką (ELS),
- posiadają numer PESEL,
- a dodatkowo ich dane osobowe nie były zmieniane w systemie USOS od czasu wydania ELS. Niezbędne jest także zainstalowanie na telefonie aplikacji mObywatel.

#### Aktywacja

Aby aktywować mLegitymację na telefonie należy przede wszystkim:

- założyć i potwierdzić Profil Zaufany <u>https://www.gov.pl/web/gov/zaloz-profil-zaufany</u>,
- pobrać i zainstalować na telefonie aplikację mObywatel -<u>https://www.gov.pl/web/mobywatel</u>,
- pobrać i zainstalować na telefonie aplikację mUSOS (użytkownicy telefonów z systemem Android), <u>https://play.google.com/store/apps/details?id=pl.opole.uni.mobilny</u> lub skorzystać z modułu mLegitymacja w systemie USOSweb.

### Instrukcja Aktywacji mLegitymacji w mUSOS

**1.** Po zainstalowaniu na telefonie mObywatela, otwieramy mUSOS i wybieramy z menu zakładkę mLegitymacja.

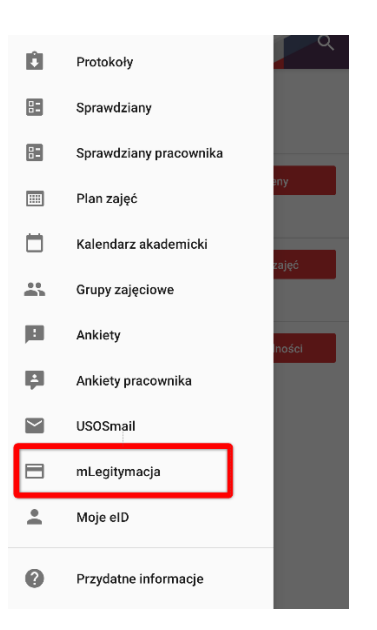

**2.** Po otwarciu zakładki mLegitymacja wybieramy przycisk Moja mLegitymacja.

| mObywatel<br>mLegitymacja studencka | Moja mLegitymacja      |  |
|-------------------------------------|------------------------|--|
| mLegitymacja studencka              | mObywatel              |  |
|                                     | mLegitymacja studencka |  |
| Otwórz mObywatela                   | Otwórz mObywatela      |  |
|                                     |                        |  |
|                                     |                        |  |
|                                     |                        |  |
|                                     |                        |  |
|                                     |                        |  |
|                                     |                        |  |
|                                     |                        |  |

**3.** W kolejnym kroku można przejść już do zamawiania mLegitymacji - klikamy Zamów mLegitymację.

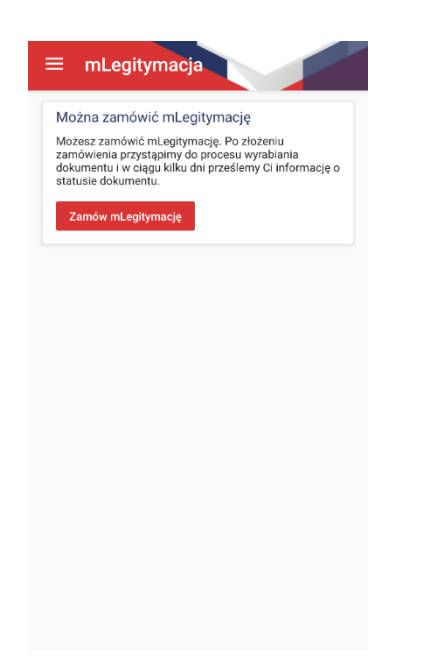

**4.** Następnie zostaniemy poinformowani o złożonym już zamówieniu na mLegitymację i należy odczekać kilka minut (w rzadkich przypadkach może potrwać to kilka godzin), aby mUSOS mógł je przetworzyć.

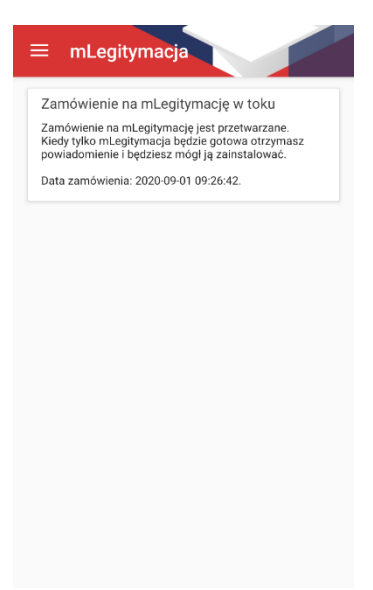

**5.** Po otrzymaniu wiadomości w mUSOS o gotowej mLegitymacji i ponownym otwarciu mUSOS, można przejść do instalacji mLegitymacji w mObywatelu.

| ≡ mLegity                                                    | macja                                                               |                                |
|--------------------------------------------------------------|---------------------------------------------------------------------|--------------------------------|
| mLegitymacja j                                               | est gotowa do p                                                     | obrania                        |
| Data zamówienia: :<br>Data ważności legi<br>Data ważności mL | 2020-11-25 15:05:38<br>tymacji studenckiej:<br>egitymacji: 2021-03- | 2021-03-31.<br>31.             |
| Twoja mLegitymac<br>zainstalować w tele<br>kroki.            | ja jest gotowa do po<br>efonie należy wykon                         | obrania. Aby ją<br>ać poniższe |
| 1. Uruchomić aplik<br>legitymację.                           | ację mObywatel i do                                                 | dać nową                       |
| Otwórz aplikację                                             | e mObywatel                                                         |                                |
| Kod QR:<br>Skopiuj do scho                                   | wka                                                                 |                                |
| 3. Potwierdzić kod<br>Kod aktywacyjny:                       | QR kodem aktywacy                                                   | rjnym.                         |
| Skopiuj do scho                                              | wka                                                                 |                                |
| Unieważnij mLe                                               | egitymację                                                          |                                |
| Unieważnij mLeg                                              | gitymację                                                           |                                |
|                                                              |                                                                     |                                |
| 111                                                          | 0                                                                   | <                              |

Po zalogowaniu się do mObywatela, na środku ekranu klikamy przycisk "+", po czym wybieramy "mLegitymacja Studencka". Po zapoznaniu się krótkim opisem sposobu aktywacji mLegitymacji, klikamy przycisk **Dalej**. W kolejnym kroku przyciskiem "Akceptuję" akceptujemy Regulamin usługi mLegitymacja studencka i przechodzimy do zgody na używanie przez aplikację aparatu. Po kliknięciu "Dalej" zostaniemy poproszeni o podanie kodu QR (kod ten należy skopiować lub przepisać z mUSOS), a w następnym kroku będzie trzeba podać kod aktywacyjny (również należy go skopiować lub przepisać z mUSOS). Po zatwierdzeniu powinna wyświetlić się nasza mLegitymacja.

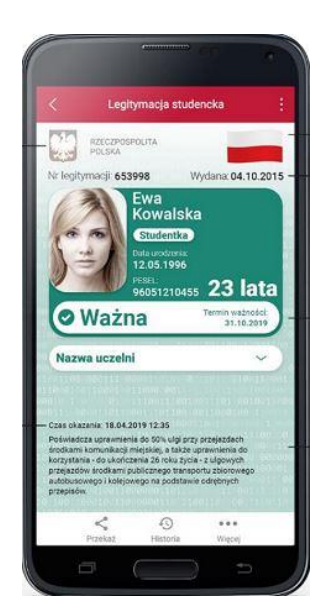

Na mLegitymacji będzie znajdować się nasze zdjęcie oraz podstawowe dane, jak: imię, nazwisko, data urodzenia, nr PESEL, wiek. Pojawi się także informacja o numerze legitymacji, dacie wydania, terminie jej ważności, a także rozwijana nazwa uczelni. W lewym górnym rogu znajduje się hologram w kształcie odpowiadającym Godłu Rzeczpospolitej Polskiej, a w prawym górnym rogu ruchomy element graficzny prezentujący biało-czerwoną flagę.

#### Instrukcja Aktywacji mLegitymacji w USOSweb

Po zainstalowaniu na telefonie mObywatela, należy otworzyć stronę:

<u>https://usosweb.uni.opole.pl/</u> w zakładce "DLA STUDENTÓW" wybrać z bocznego menu zakładkę "mLegitymacja".

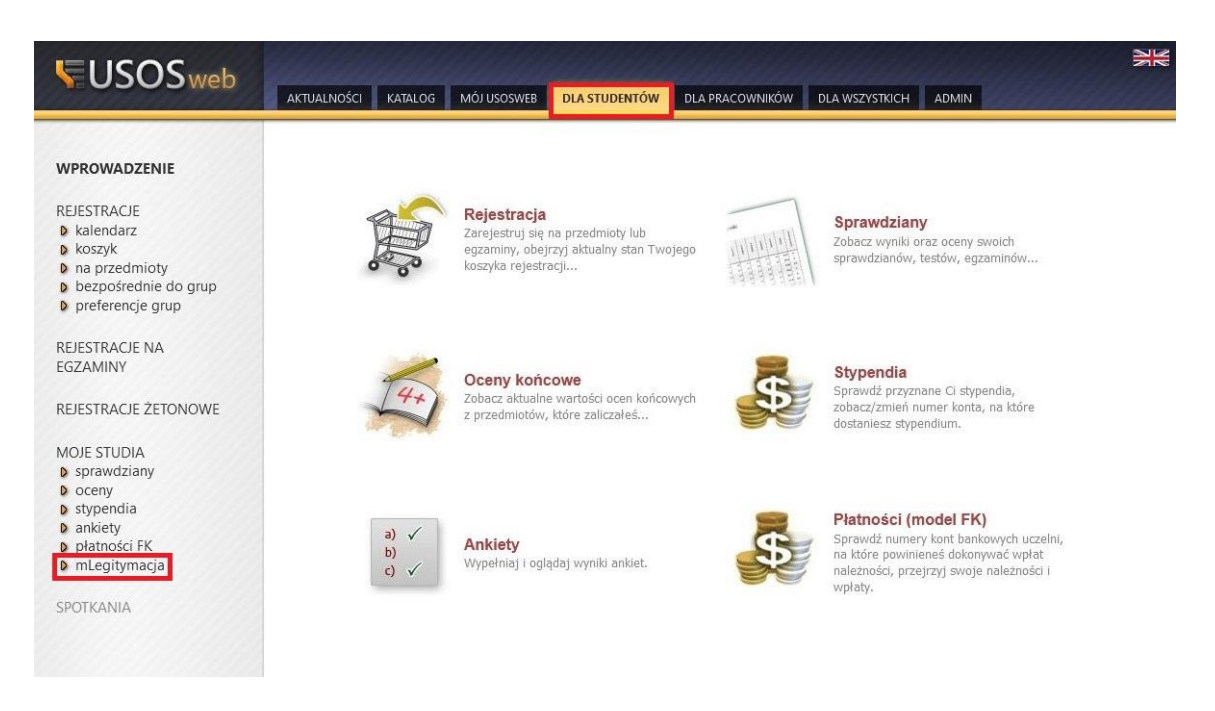

#### i kliknąć przycisk "Zamów mLegitymację".

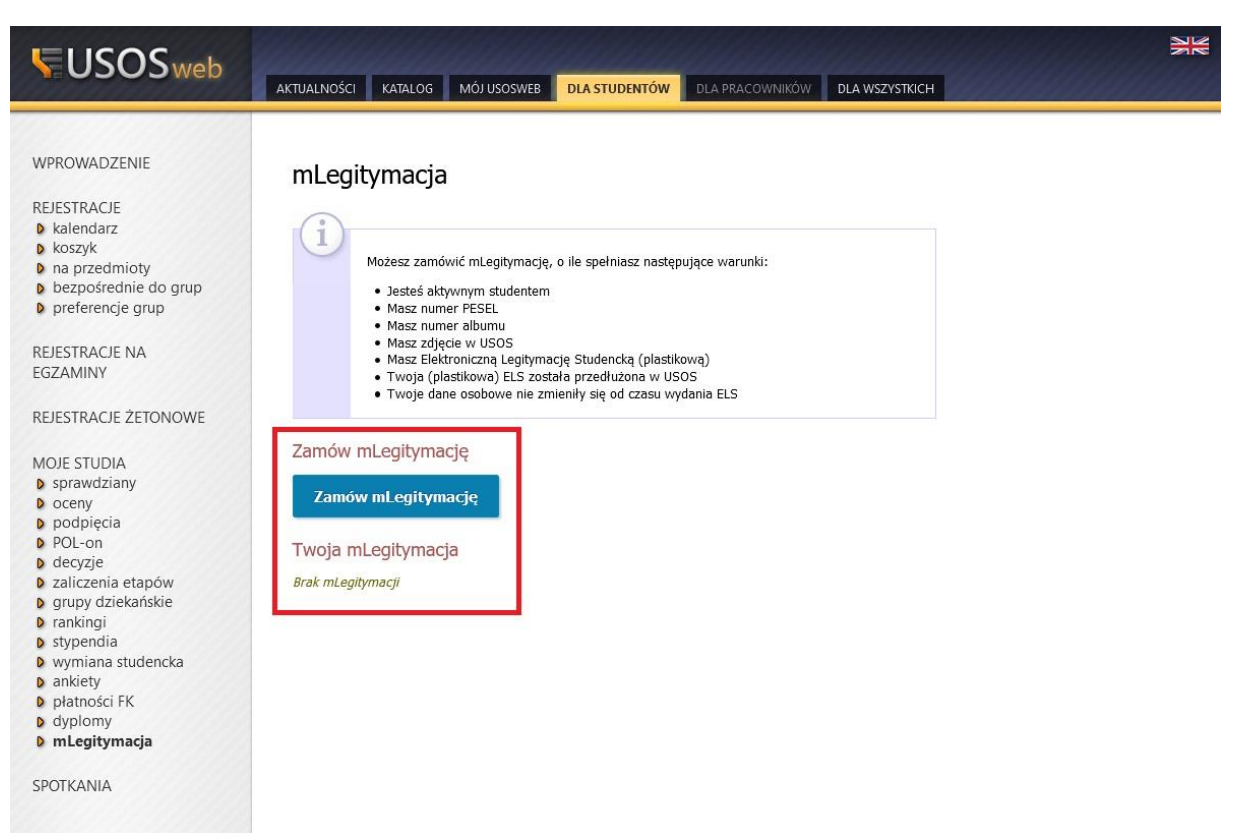

Wyświetli się informacja o przetwarzaniu zamówienia oraz jego aktualny status.

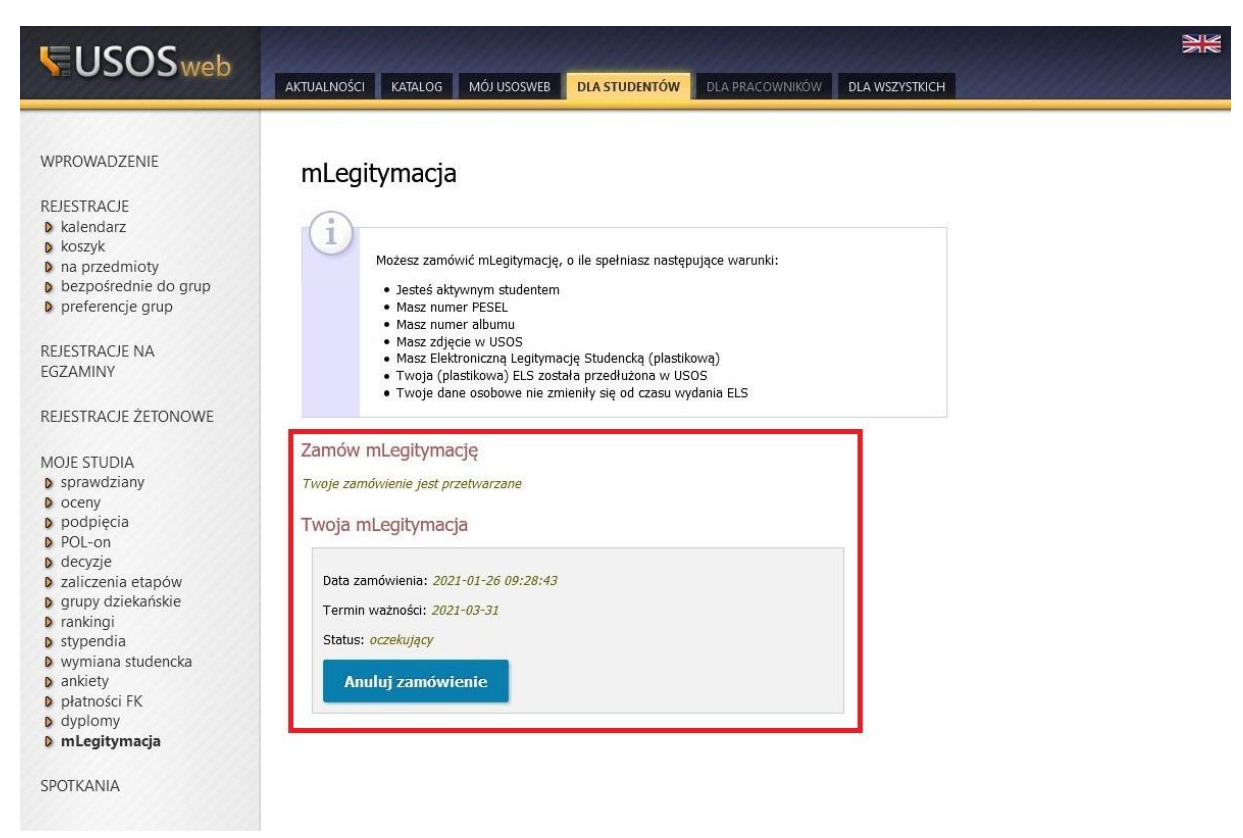

Proces przetwarzania zamówienia może trwać od kilku minut do kilku godzin. Jeżeli mLegitymacja jest gotowa do pobrania, to po odświeżeniu powinna ukazać się strona z kodem QR oraz kodem aktywacyjnym.

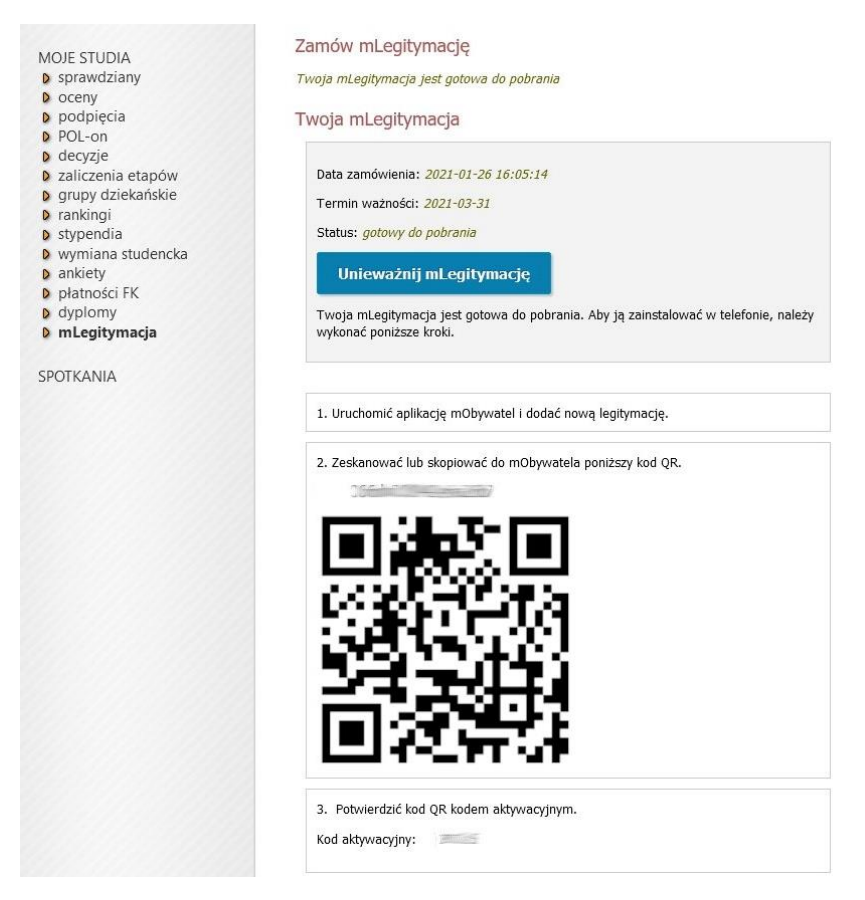

Po uruchomieniu mObywatela, na środku ekranu klikamy przycisk "+", po czym wybieramy "mLegitymacja Studencka". Po zapoznaniu się krótkim opisem sposobu aktywacji mLegitymacji, klikamy przycisk "Dalej". W kolejnym kroku przyciskiem "Akceptuję" akceptujemy Regulamin usługi mLegitymacja studencka i przechodzimy do zgody na używanie przez aplikację aparatu. Po kliknięciu Dalej zostaniemy poproszeni o podanie kodu QR (kod ten należy skopiować lub przepisać z USOSWeb), a w następnym kroku trzeba będzie podać kod aktywacyjny(również należy go skopiować lub przepisać z USOSWeb). Po zatwierdzeniu powinna wyświetlić się nasza mLegitymacja.

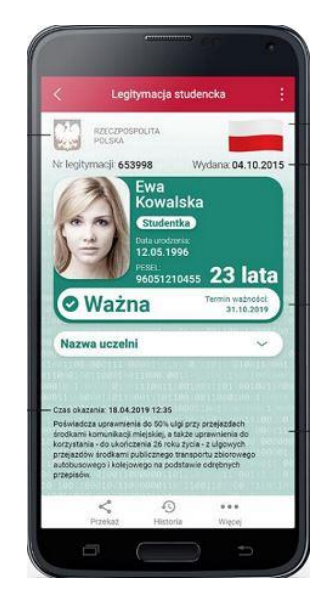

Na mLegitymacji będzie znajdować się nasze zdjęcie oraz podstawowe dane, jak: imię, nazwisko, data urodzenia, nr PESEL, wiek. Pojawi się także informacja o numerze legitymacji, dacie wydania, terminie jej ważności, a także rozwijana nazwa uczelni. W lewym górnym rogu znajduje się hologram w kształcie odpowiadającym Godłu Rzeczpospolitej Polskiej, a w prawym górnym rogu ruchomy element graficzny prezentujący biało-czerwoną flagę.

W razie problemów z mLegitymacją prosimy o kontakt pod adres: *zgloszenia@uni.opole.pl*.

#### Przedłużenie mLegitymacji

Jeśli Twoja legitymacja została przedłużona w dziekanacie, to możesz przedłużyć jej ważność w zakładce "mLegitymacja" w USOSWeb (znajdziesz ją w sekcji "Dla studentów").

Po wejściu powinieneś zobaczyć przycisk "Zamów mLegitymację".

| Zamów mLegitymację             |        |
|--------------------------------|--------|
| Zamów mLegitymację             |        |
| Twoja mLegitymacja             |        |
| Data zamówienia: 2021-03-09.11 | -40-34 |
| Termin ważności: 2021-03-31    |        |
| Status: odebrane               |        |
| Unieważnij mLegityma           | ję     |
|                                |        |

Po kliknięciu w niego, na tej samej stronie, pokaże się w krótkim czasie kod QR, który wykorzystamy w aplikacji **mObywatel** do przedłużenia tam legitymacji elektronicznej. Jeśli nie widzisz przycisku "Zamów mLegitymację", to jest możliwość, że jej ważność jeszcze

nie została przedłużona w dziekanacie, lub kod QR jest już do odebrania. Poniżej przykład gotowej już do odebrania, przedłużonej mLegitymacji.

| Unieważnij mLegitymację              |
|--------------------------------------|
| Status: gotowy do pobrania           |
| Termin ważności: 2021-10-31          |
| Data zamówienia: 2021-03-15 14:24:42 |
|                                      |

Po wejściu w swoją legitymację w aplikacji mObywatel, należy kliknąć przycisk "Więcej" i następnie "Przedłuż ważność".

| 0                                                  | Wa                                                                           | żna                                                                                           | Те                                                                            | rmin ważności:<br>31.03.2021                                              |
|----------------------------------------------------|------------------------------------------------------------------------------|-----------------------------------------------------------------------------------------------|-------------------------------------------------------------------------------|---------------------------------------------------------------------------|
| -                                                  | 00 00011                                                                     | 1 00041                                                                                       | 0 101 8                                                                       | 18011-881 181 8                                                           |
| Na                                                 | azwa uc                                                                      | zelni                                                                                         |                                                                               | ^                                                                         |
| Uni                                                | iwersytet                                                                    | Opolski                                                                                       |                                                                               |                                                                           |
| Czas                                               | okazania:                                                                    | 19.03.2021 2                                                                                  | 11 001 10<br>3:06 00 0                                                        | 100 0000000101<br>110100001 100 0                                         |
| Pośw<br>środk<br>korzy<br>przeja<br>zbior<br>odręk | iadcza up<br>cami komu<br>stania – d<br>azdów śro<br>owego aut<br>onych prze | rawnienia do s<br>nikacji miejski<br>o ukończenia<br>dkami publicz<br>tobusowego i<br>apisów. | 50% ulgi przy<br>ej, a także u<br>26. roku życ<br>nego transp<br>kolejowego r | y przejazdach<br>prawnienia do<br>ia – z ulgowych<br>ortu<br>na pooslawie |
| <<br>Prze                                          | każ                                                                          | <b>JIII)</b><br>Nr albumu                                                                     | Historia                                                                      | •••<br>Wiecei                                                             |
| _                                                  |                                                                              | Ni dibunia                                                                                    | Thistoria                                                                     | Więcej                                                                    |
| •••• T-N                                           | Aobile LTE                                                                   | 23:                                                                                           | 06                                                                            | € 50% ■                                                                   |
| <                                                  |                                                                              | mOby                                                                                          | watel                                                                         |                                                                           |
| 0                                                  | Przedłu                                                                      | uż ważność                                                                                    |                                                                               |                                                                           |
| Ð                                                  | Regula                                                                       | amin                                                                                          |                                                                               |                                                                           |
| $\otimes$                                          | Usuń r                                                                       | nLegitymac                                                                                    | cję studen                                                                    | icką                                                                      |
|                                                    |                                                                              |                                                                                               | mC                                                                            | )bywatel 2.2.0 (442)                                                      |
|                                                    |                                                                              |                                                                                               |                                                                               |                                                                           |
|                                                    |                                                                              |                                                                                               |                                                                               |                                                                           |
|                                                    |                                                                              |                                                                                               |                                                                               |                                                                           |
|                                                    |                                                                              |                                                                                               |                                                                               |                                                                           |
|                                                    |                                                                              |                                                                                               |                                                                               |                                                                           |
|                                                    |                                                                              |                                                                                               |                                                                               |                                                                           |

Po zaakceptowaniu regulaminu, należy zeskanować kod QR oraz wpisać kod aktywacyjny (oba z zakładki "mLegitymacja w" USOSWeb) i nasza legitymacja powinna zostać przedłużona.

Ð

Historia

...

Więcej

W razie jakichkolwiek problemów z przedłużeniem mLegitymacji prosimy o kontakt pod: *zgloszenia@uni.opole.pl.* 

jung.

Nr albumu

**く** Przekaż